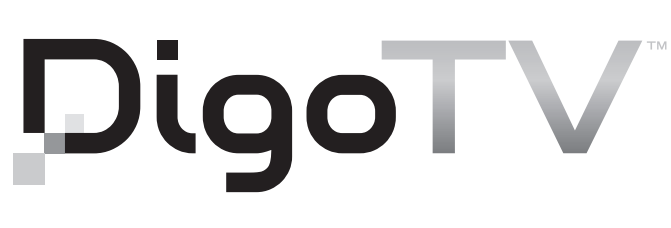

HIGH DEFINITION DIGITAL TELEVISION DECODER

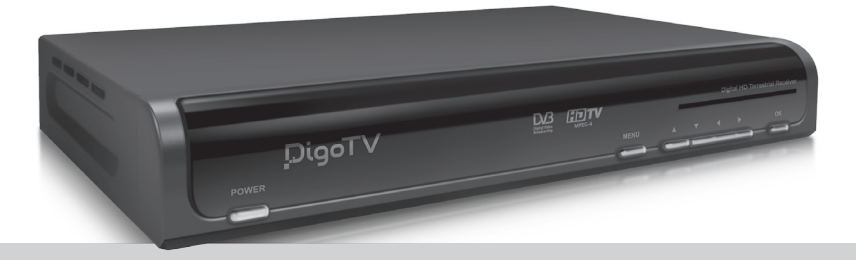

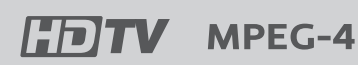

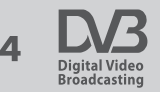

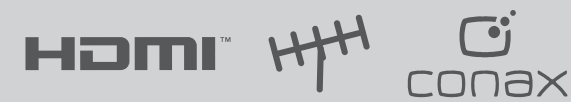

## **KEZELÉSI ÚTMUTATÓ**

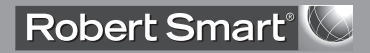

A digitális földi műsorközvetítés a legújabb televíziózási szabvány, amit az analóg adattovábbításhoz hasonlóan, földi antennákon keresztül sugároznak. A digitális televíziózás fő célja a jelminőség javítása és jel erősség növelése. A jeleket digitális formátumban továbbítják, így sokkal jobb kép és sztereó hangminőséget lehet elérni. Az MPEG-4 tömörítésű jelek nagyobb felbontású képet és sokkal jobb hangminőséget biztosítanak.

A digitális TV adások vételéhez szükség van egy megfelelő vevőkészülékre. A legújabb típusú TV készülékek beépített vevővel rendelkeznek, azonban a legtöbb TV készülék esetében szükség van erre a vevőkészülékre. A DigoTV digitális vevőkészülék alkalmas digitális földi sugárzású műsorok vételére, ezen felül pedig támogatja a HD formátumot, ami a készülék egyik fő előnye. Másik fontos előnye, hogy CONAX smart card olvasóval rendelkezik, aminek segítségével elérhetővé válnak a kódolt csatornák és láthatjuk a világ legnépszerűbb TV csatornáit.

Az elérhető szolgáltatásokat és TV csatornákat a helyi szolgáltató, valamint a vele kötött szerződés határozza meg. További információkért az országában elérhető szolgáltatásokról, kérjük vegye fel a kapcsolatot a helyi szolgáltatóval.

## AZ ÚTMUTATÓBAN HASZNÁLT SZIMBÓLUMOK

A DigoTV megfelel a legújabb biztonsági szabványoknak és tesztelése az elektromágneses megfelelőségre és A kisfeszültségre vonatkozó és hatályban levő EU előírások alapján történt. A vevőkészülékben alkalmazott legfejlettebb technológiák alkalmazása biztonságossá teszik a készülék használatát, azonban kérjük tartsa be a biztonságos használatra vonatkozó előírásokat.

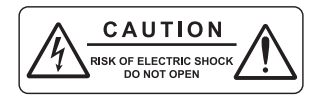

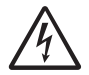

A villám jel arra figyelmeztet, hogy a készülék belsejében nagyfeszültség található ami áramütést okozhat.

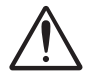

A felkiáltójel arra figyelmeztet, hogy a készülék kezelési útmutatójában fontos használati és karbantartási leírások találhatók.

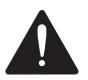

#### FIGYELEM:

• a vevőkészüléket ne használja víz közelében és ne helyezze vízzel töltött tárgyakra (pl. váza).

• tisztítás és karbantartás előtt a készüléket áramtalanítani kell.

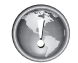

FONTOS

-

#### TIPP

## **BIZTONSÁGI ELŐÍRÁSOK**

• A készülék használata előtt, kérjük olvassa el a kezelési útmutatót, különös figyelemmel a biztonsági előírásokat.

• Biztosítsa a készülék megfelelő szellőzését és ne takarja le a szellőzőnyílásokat. Ne helyezze a készüléket abroszra vagy más puha anyagra, vagy rosszul szellőző, zárt szekrénybe. Óvja a készüléket a közvetlen napfénytől és más hőforrásoktól. Ne tegyen a készülékre vagy alá más hőt termelő készüléket.

• Ne terhelje túl a fali dugaljakat és csatlakozókat mivel ez tűzveszélyes lehet. A csatlakozókábeleket óvja a sérülésektől és ne vezesse hőforrások közelében.

• A készülék belsejét óvja a nedvességtől és folyadékoktól. Ne helyezzen a készülékre folyadékot tartalmazó edényeket. A készülék belsejébe kerülő idegen tárgyak rövidzárlatot okozhatnak.

• Tisztítás előtt áramtalanítsa a készüléket. Tisztításhoz használjon puha, száraz törlőkendőt.

• Villámlások közben, vagy ha huzamosabb ideig nem használja, áramtalanítsa a készüléket és szüntesse meg az antenna csatlakoztatást.

• A kábelek csatlakoztatása előtt, vagy a csatlakoztatások megszüntetése előtt kapcsolja ki és áramtalanítsa a készüléket.

• Ne bontsa szét a készüléket és ne próbálkozzon a javításával. A különleges zárjegy sérülése a jótállás

## HU

elvesztésével jár.

• A készüléket ne csatlakoztassa más sérült készülékre.

• A készülék javítását és karbantartását bízza szakemberre. A készüléket ellenőrizni kell, ha a csatlakozókábel sérült, belsejébe folyadék vagy idegen tárgy került, nem működik megfelelően vagy leesett.

#### A doboz tartalma

Vásárláskor ellenőrizze az alábbiak meglétét:

- V vevőkészülék (dekóder)
- Kezelési útmutató
- távirányító
- 2 db. AAA típusú elem

TIPP: Az elemeket ne töltse fel és ne bontsa szét, kerülje a rövidzárlatot. Ne használjon eltérő típusú elemeket.

TIPP: A márkanév és a sorozatszám a készülék alján található.

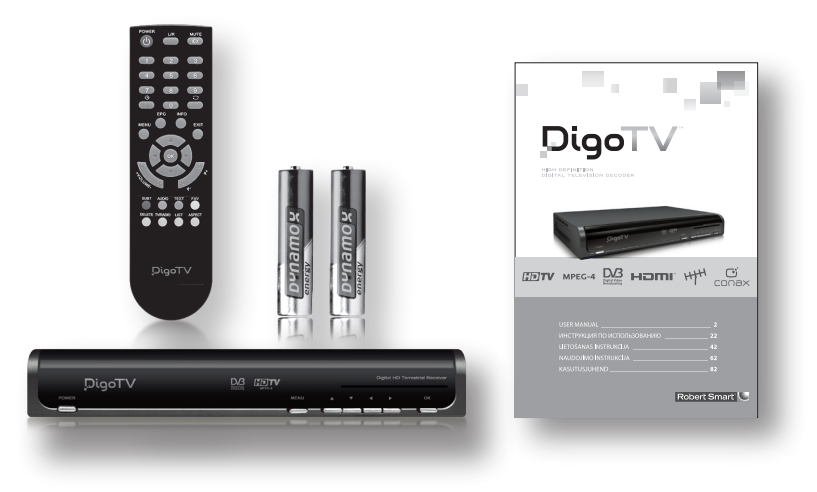

## 1. TARTALOMJEGYZÉK

HU

| 1. TARTALOMJEGYZÉK                               | 5  |  |  |
|--------------------------------------------------|----|--|--|
| 2. ÁLTALÁNOS INFORMÁCIÓK                         |    |  |  |
| 3. A VEVŐKÉSZÜLÉK                                | 7  |  |  |
| 3.1 Az előlap                                    | 7  |  |  |
| 3.2 A hátlap                                     | 7  |  |  |
| 3.3 A távirányító                                | 8  |  |  |
| 4. A KÉSZÜLÉK CSATLAKOZTATÁSA                    | 9  |  |  |
| 5. KÉSZÜLÉK BEÁLLÍTÁSOK                          | 10 |  |  |
| 6. MENÜ                                          | 12 |  |  |
| 6.1 Csatorna beállítások                         | 12 |  |  |
| 6.2 Rendszer beállítások                         | 13 |  |  |
| 6.2.1 Nyelv beállítások                          | 13 |  |  |
| 6.2.2 Óra beállítások                            | 13 |  |  |
| 6.2.3 AUDIÓ / VIDEÓ beállítások                  | 13 |  |  |
| 6.2.4 Képernyő kijelző (OSD) beállítások         | 14 |  |  |
| 6.3 Keresés beállítások                          | 14 |  |  |
| 6.3.1 Csatornakeresés                            | 14 |  |  |
| 6.3.2 Keresés típusok                            | 15 |  |  |
| 6.4 Smart card (CA) rendszer                     | 16 |  |  |
| 6.4.1 CA Információk                             | 16 |  |  |
| 6.4.2 Szülői zár (korhatár beállítás)*           | 16 |  |  |
| 6.4.3 Előfizetési kártya PIN kód megváltoztatása | 16 |  |  |
| 6.5 Fájl rendszer                                | 16 |  |  |
| 6.6 Gyári alapbeállítások                        | 16 |  |  |
| 6.6.1 Rendszer információk                       | 16 |  |  |
| 6.6.2 Alapbeállítások visszaállítása             | 17 |  |  |
| 6.6.3 OTA (OVER-TO-AIR) beállítások*             | 17 |  |  |
| 6.6.4 PIN kód megváltoztatása                    | 17 |  |  |
| 6.7 Szülői zár funkció                           | 17 |  |  |
| 7. SZOFTVERFIRSSÍTÉS                             | 17 |  |  |
| 8. HIBAELHÁRÍTÁS                                 | 19 |  |  |
| 9. MÜSZAKI ADATOK                                | 20 |  |  |
| 10. INGYENES KARBANTARTÁSI KÁRTYA                |    |  |  |
| 11. SZERVIZ IGÉNYLŐLAP                           | 24 |  |  |

\* A készülék használata előtt olvassa el a kezelési útmutatót.

## 2. ÁLTALÁNOS INFORMÁCIÓK

A DigoTV rendelkezik az összes legújabb fejlesztésű digitális technológiával – támogatja a legjobb minőségű HD (High Definition) videó és digitális hang jeleket és a Conax típusú kártyaolvasója elérhetővé teszi a kódolt csatornákat. A DigoTV felső kategóriás termék, amelynek használata egyszerű és kézenfekvő, emellett menüje elérhető a legelterjedtebb európai nyelveken.

#### Jellemzők:

- az összes elérhető TV és rádió csatorna vétele beltéri vagy kültéri antennával
- Conax / Irdeto / CI kódolási rendszer támogatása
- földi digitális TV szabványok támogatása: DVB-T MPEG4 és MPEG2
- kiváló kép és hangminőség
- 2,000 TV és rádiócsatorna tárolása
- · EPG (Electronic programme guide) támogatása
- Teletext és felirat funkciók
- be és kikapcsolás időzítő
- kezdő beállítások támogatása
- gyors, egyszerű beállítások, könnyen használható kezelési útmutató
- digitális audió S/PDIF optikai kimenet
- automatikus és manuális csatornakeresés funkció
- aktív 5V antenna áramellátás (az ANT IN csatlakozón keresztül)
- · LCN (Logical Channel Numbering) támogatása

• csatlakoztatások: ANT IN (antenna bemenet), LOOP (antenna kimenet további készülékre), TV SCART RGB és CVBS (kompozit) kimenet támogatása, HDMI 1.3 támogatása, S/PDIF optikai kimenet, USB 2.0 bemenet szoftverfrissítéshez, VCR SCART csatlakozó.

Támogatott nyelvek: angol, orosz, litván, észt, egyéb.

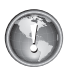

Fontos: A digitális csatornakeresés leírása a 6.3. 'Keresés beállítások' fejezetben található, azonban javasoljuk az útmutató alapos átolvasását, mivel fontos információkat tartalmaz a vevőkészülék helyes beállításáról, ahhoz hogy jó minőségű digitális programokat láthasson.

#### 3.1 Az előlap

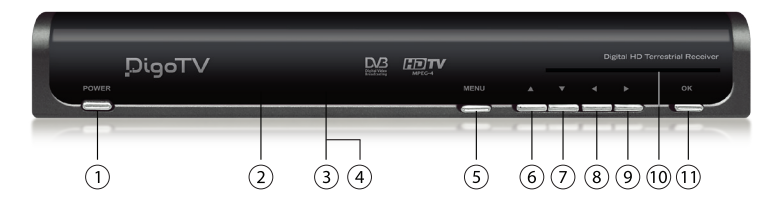

- 1. POWER a készülék be és kikapcsolása
- 2. Kijelző
- 3. Állapotjelző (piros)
- 4. Készenléti állapot jelző (zöld)
- 5. MENU menü gomb
- 6. 🔺- fel
- 7. **▼** le
- 8. ◀ balra
- 9. 🕨 jobbra
- 10. Smart card nyílás
- 11. OK jóváhagyás gomb

#### 3.2 A hátlap

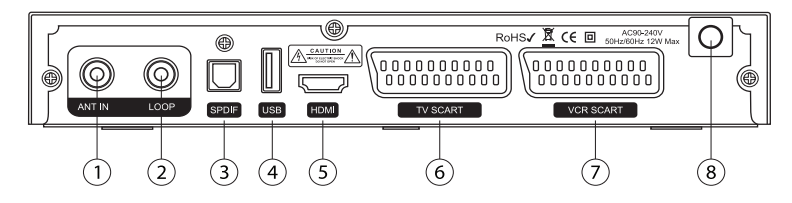

- 1. ANT IN antenna bemenet
- 2. LOOP további vevőkészülék csatlakoztatása
- 3. SPDIF digitális audió kimenet (optikai)
- 4. USB szoftverfrissítés bemenet
- 5. HDMI 1.3 csatlakozó
- 6. TV SCART TV készülék csatlakozó
- 7. VCR SCART audió/videó felvevő csatlakozó
- 8. Hálózati csatlakozó

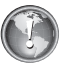

#### Fontos:

• A készülék bekapcsolása előtt ellenőrizze a csatlakoztatásokat. Először mindig a vevőkészüléket kapcsolja be, majd utána a TV-t.

• Névleges bemeneti feszültség: 230 V, 50 Hz.

#### 3.3 A távirányító

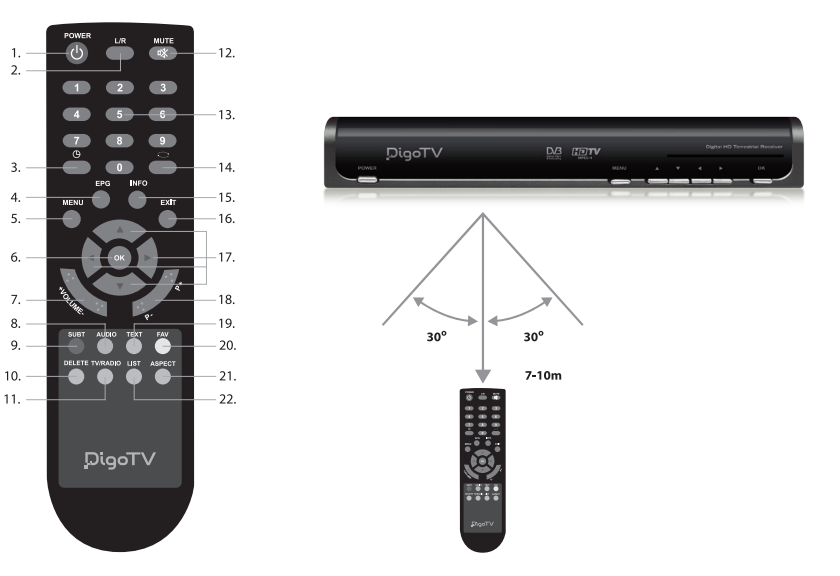

- (1) POWER: a készülék be és kikapcsolása
- (2) L/R: hangsáv kiválasztása
- (3) (3) (3): óra megjelenítése a képernyőn
- (4) EPG: electronic programme guide\*

az EPG az alábbi információkat tartalmazza:

- + az aktuális csatorna program információi
- + heti TV műsor megjelenítése és a kiválasztott csatorna beállítása \*
- \* amennyiben a szolgáltató támogatja a funkciót.
- (5) MENU: belépés a főmenübe
- (6) OK: kiválasztás / jóváhagyás
- (7) + VOLUME : hangerő növelése és csökkentése
- (8) AUDIO: audió kiválasztás
- (9) SUBT: felirat be / ki
- (10) DELETE: csatorna törlése
- (11) TV/RADIO: TV/rádió üzemmód váltása
- (12) MUTE: néma üzemmód
- (13) 0-9: számjegygombok
- (14) C: visszalépés előző csatornára
- (15) INFO: csatorna információ az aktuális csatorna száma, neve, frekvencia, jelszint, minőség, stb.
- (16) EXIT: kilépés
- (17) **◀**, **▲**, **▶**, **▼**: kurzor gombok
- (18) P+ / P-: lépés oldalanként fel/le

- (19) TEXT: teletext
- (20) FAV: kedvencek csatornalista
- (21) ASPECT: képformátum váltás
- (22) LIST: TV, RADIO vagy FAV csatornalisták megjelenítése
- a [LIST] gomb megnyomása után a [◀], [▶] gombokkal a TV, RADIO vagy FAV programok között lehet váltani. Egy csatorna kiválasztásához használja a [▲], [♥] gombokat, a megjelenítéséhez nyomja meg az [OK] gombot.

## 4. A KÉSZÜLÉK CSATLAKOZTATÁSA

A kép és hang továbbításához a készüléket a megfelelő módon kell csatlakoztatni a jelek vételére alkalmas berendezésekre. A csatlakoztatott készülék jellemzői és csatlakozói függvényében az alábbi csatlakoztatások lehetségesek:

a) SCART → SCART
b) SCART → 2RCA vagy SCART → 3RCA (sztereó hang),
c) HDMI → HDMI (HD vagy HD Ready nagyfelbontású készülékre).

Digitális audió erősítő csatlakoztatásához használjon S/PDIF kábelt.

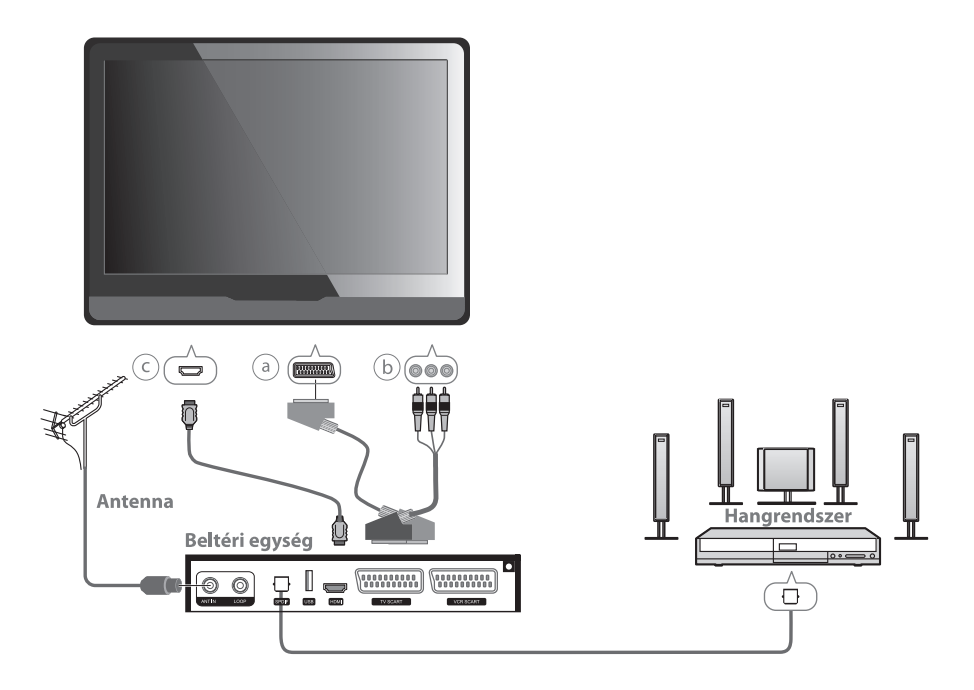

Megjegyzés: a csatlakozókábel nem tartozék, ezt külön meg kell vásárolni.

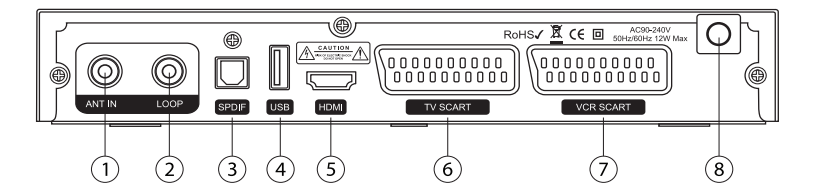

- ANT IN antenna bemenet. Erősítővel ellátott 5V bemenetű aktív antenna használata esetén a Keresés beállítások/Antenna áramellátás menüpontot állítsa ON-ra (lásd 6.3 fejezet).
- 2) LOOP antenna kimenet további készülék csatlakoztatására
- 3) S/PDIF digitális audió csatlakozó
- 4) USB USB port szoftverfrissítéshez. A csatlakoztatott adathordozó USB 2.0 kompatibilis kell legyen és az áramfelvétel nem haladhatja meg az 500 mA-t. A szoftverfrissítés leírása a 7. fejezet alatt található.
- 5) HDMI TV csatlakozó (nagyfelbontású videó és sokcsatornás audió csatlakozó)
- 6) TV SCART TV csatlakozó (standard felbontású analóg videó)
- 7) VCR SCART videó felvevő vagy más A/V készülék csatlakoztatása
- 8) Hálózati csatlakozó

## 5. KÉSZÜLÉK BEÁLLÍTÁSOK

Amennyiben nem szükséges végigmenni a részletezett beállítási módokon, ez a legegyszerűbb módja a TV és rádió programok vételéhez használt beállítási lépések elvégzéséhez. Ez akkor lehetséges, ha a készülék gyári alapbeállításai ezt lehetővé teszik. A DigoTV készülék szállításkor rendelkezik ezekkel a beállításokkal.

#### 1 lépés:

#### A vevőkészülék csatlakoztatása

Először csatlakoztassa a bel vagy kültéri antenna kábelét a készülék hátoldalán található csatlakozóra. Ha ismert az átjátszóállomás helye, az antennát irányítsa abba az irányba.

Tipp: Legtöbb esetben az antennát vízszintesen kell elhelyezni. Ha a műsortovábbítás vertikális polarizációjú, az antennát függőleges állapotba kell forgatni. Ha beltéri antennát használ, keressen olyan helyet, ahol a lehető legjobb kép és hangminőséget lehet elérni.

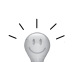

Tipp: Ha az átjátszóállomás helye nem ismert, csatornakeresés után változtasson az antennabeállításokon míg eléri a lehető legjobb kép és hangminőséget.

A megfelelő kábelekkel csatlakoztassa a vevőkészüléket a TV-re, de kívánság szerint A/V berendezést, videófelvevőt, erősítőt vagy más berendezést is lehet csatlakoztatni.

Bekapcsolás előtt ellenőrizze az antennakábel, audió/videó kábel és hálózati csatlakozókábel csatlakozásokat.

#### 2 lépés:

#### A készülék bekapcsolása

1) A csatlakoztatások ellenőrzése után kapcsolja be a vevőkészüléket. Ekkor a piros (3) és zöld (4) jelző világítani kezd és a kijelzőn megjelenik a "boot" felirat. Elkezdődik az ellenőrző program betöltése, ami körülbelül 30 másodpercig tart.

2) Kapcsolja be a TV-t és állítsa A/V (audió/videó) üzemmódra.

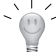

- Tipp: ha a TV-t SCART - SCART vagy HDMI – HDMI módon csatlakoztatja, a TV automatikusan A/V üzemmódra vált (olvassa el a TV kezelési útmutatóját is).

A TV képernyőn megjelenik a "Start" kezdőmenü, angol nyelven. A megfelelő nyelvet a [◀] vagy [▶] és [OK] gombokkal lehet kiválasztani.

Tipp: az órabeállítás a kiválasztott ország időzónája szerint megtörténik.

A képernyőn megjelenik a Warning "No Channels Found Start Auto Scan, Sure?" (Figyelem "Nem találtam csatornát, elkezdjem az automatikus keresést?") felirat.

Az automatikus keresés elindításához nyomja meg az [OK] gombot.

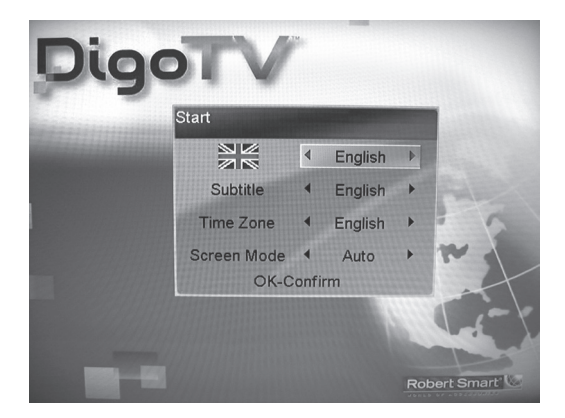

Csatornakeresés közben a képernyőn részletes információk jelennek meg a keresés állapotáról. A keresés végén az elérhető csatornákat egy listában láthatjuk, ahol a kódolt csatornákat egy "\$" szimbólum jelöli. Részletes információk a kódolt csatornák vételéről a 6.4. fejezet "Smart card (CA) rendszer" alatt találhatók.

🔶 Tipp: kódolt csatornákat csak aktivált előfizetői kártyával lehet nézni.

A DigoTV főbb beállításai a Menü fejezetben találhatók. A beállítások megváltoztatásához a [MENU] gomb megnyomásával lépjen be a főmenübe.

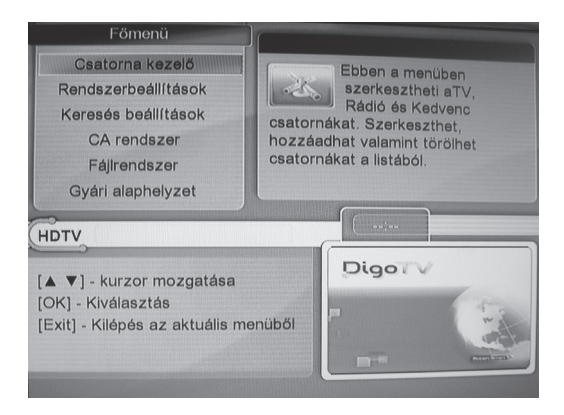

#### A főmenü tartalma:

- 6.1 Csatorna kezelő csatorna beállítások menü.
- 6.2 Rendszerbeállítások rendszer beállítások menü.

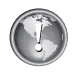

Fontos: a csatornakeresés elindításához meg kell adni a PIN kódot (alapbeállítás szerint a kód '0000').

- 6.3 Keresés beállítások csatornakeresés beállítások menü.
- 6.4 CA rendszer előfizetéses csatornák vételi beállítások.
- 6.5 Fájlrendszer: fájl rendszer, USB külső adattároló menü és szoftverfrissítés.

6.6 Gyári alaphelyzet: gyári alapbeállítások visszaállítása.

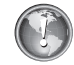

Fontos: a gyári alapbeállítások visszaállításához meg kell adni a PIN kódot (alapbeállítás szerint a kód '0000').

A menüpontok kiválasztásához használja a [▲] vagy [▼]. gombokat, jóváhagyáshoz nyomja meg az [OK] gombot.

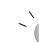

 Tipp: visszalépéshez az előző menü szintre, nyomja meg az [EXIT] gombot. Ez az összes menü fejezetre vonatkozik.

#### 6.1 Csatorna beállítások

A "Channel manager" menüben lehetőség van a csatornák rendszerezésére, kedvenc csatornalisták összeállítására, valamint a csatornaszámok megváltoztatására. A **csatornabeállítások** menü eléréséhez lépjen be a **főmenübe**, majd a [▲] vagy [▼], gombokkal válassza ki a **Csatorna Kezelő** almenüt és nyomja meg az [OK] gombot. A csatornalistában a [▲] vagy [▼] gombokkal válassza ki a csatornát és a távirányító színes funkciógombjaival végezze el a kívánt beállításokat.

#### A színes távirányítógombok funkciói:

Piros: csatornalista rendezés Kék: csatorna hozzáadása kedvencek listához (FAV) Sárga: áthelyezés Zöld: TV/Rádió üzemmód váltása; FAV lista szám (1-8) TV/RADIO: szülői zár be/ki Delete: kiválasztott listaelem törlése

#### 6.2 Rendszer beállítások

A "System settings" menüben a vevőkészülék főbb műszaki és rendszerbeállításait lehet elvégezni, így például kívánság szerint be lehet állítani a képméretet, hang üzemmódokat vagy az időt.

A [▲] vagy [▼], gombokkal a főmenüben jelölje ki a **Rendszerbeállítások** almenüt és belépéshez nyomja meg az [OK] gombot.

6.2.1 Nyelv beállítások

A [▲] vagy [▼], gombokkal a rendszer beállítások menüben jelölje ki a **Nyelvi beállítások** almenüt és nyomja meg az [OK] gombot.

A  $[\P]$ ,  $[\blacktriangleright]$ ,  $[\blacktriangle]$ ,  $[\P]$  gombokkal kívánság szerint végezze el a **Menü, Hang, Felirat** beállításokat és jóváhagyáshoz nyomja meg az [OK] gombot.

Tipp: audió és felirat nyelvek elérhetősége a szolgáltató által nyújtott csomagtól függ.

6.2.2 Óra beállítások

A Rendszer beállítások menüben válassza ki a ldő beállítások almenüt és nyomja meg az [OK] gombot. A [◀], [▶], [▲], [▼] gombokkal állítsa be a menüpontokat:

Időzóna – időzóna. Válassza ki a megfelelő ország időzónát vagy állítsa "Auto", automatikus beállításra.

Bekapcsolás – bekapcsolás időpontja,

Kikapcsolás - kikapcsolás időpontja

Be – aktív, Ki – inaktív. Ha a be/kikapcsolás funkció aktív, meg lehet adni az óra:perc időpontot.

Figyelem: az időpontokat 0 - 23 óra és 0 - 59 perc értékekkel lehet megadni.

6.2.3 AUDIÓ / VIDEÓ beállítások

A főmenüben a [▲], [▼] gombokkal válassza ki a System Settings almenüt és nyomja meg az [OK] gombot. Ezután válassza ki az AV Settings almenüt és nyomja meg az [OK]-t. A [◀], [▶], [▲], [▼], gombokkal végezze el a beállításokat és jóváhagyáshoz nyomja meg az [OK]-t:

Video mód - videó mód: PAL > NTSC > SECAM

Kép mód - képernyő formátum: Auto > 4:3 Full > 4:3 Centre > 4:3 LB > 16:9 Full > 16:9 Center > 16:9 LB

Tipp: A képernyőformátum beállítás lehet 4:3 (anamorfikus, egy irányban torzított kép) vagy

16:9 (szélesvásznú TV). Általában a standard (SD) képfelbontású videóhoz a formátum beállítás

4:3, míg a nagyfelbontású (HD) videó esetében a beállítás 16:9. A beállítás a képernyő mérethez illeszkedő módon ajánlott, legtöbbször az AUTO mód a legmegfelelőbb.

Video Kimenet - videó kimenet: RGB > YPbPr > CVBS

A beállítást a csatlakoztatási típustól és TV paraméterektől függően kell elvégezni.

Video Formátum - videó formátum: 576P50Hz > 720P50Hz > 1080i50Hz

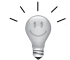

7 Tipp: HDTV készülék esetében a beállítás legyen 1080i vagy 720p (csak ha HDMI csatlakozókábelt használ).

Hangsáv - audió sáv: Sztereó > Bal > Jobb

6.2.4 Képernyő kijelző (OSD) beállítások

A **Rendszer beállítások** menüben a [▲], [▼] gombokkal válassza ki az **OSD beállítások** almenüt és nyomja meg az [OK]-t.A [◀], [▶], [▲], [▼] gombokkal állítsa be a kijelző áttetszőségét **(Opacity)** és az **LCN** (a szolgáltató által meghatározott logikai csatornaszám) használatát **(Be/Ki).** 

### 6.3. Keresés beállítások

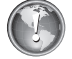

Fontos: a csatornakeresés elindításához meg kell adni a PIN kódot (alapbeállítás szerint a kód '0000').

6.3.1 Csatornakeresés

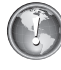

Fontos: ha 5V áramellátású erősítős antennát használ, végezze el az alábbi beállítást: a főmenüben lépjen be a **Keresési beállítások** almenübe és az **Ant. táp** menüpontot állítsa On-ra. A keresés elindításához a főmenüben lépjen be a **Keresési beállítások** almenübe, válassza ki a **Keresés** almenüt és nyomja meg az [OK] gombot.

A keresés végeztével a képernyőn megjelennek a talált csatornák.

A keresés beállítás menüben található almenük:

Csatorna – csatornaszám: 2 >... 70 Frekvencia - frekvencia: 050500-858000 Sávszélesség - sávszélesség: 6M > 7M > 8M Mentés típus – mentés: All > FTA > Encrypt All – összes csatorna keresése és mentése FTA - csak szabadon fogható csatornák keresése és mentése Encrypt - kódolt csatornák keresése és mentése Keresési mód - keresés típusa: Auto > Menu > NIT Auto – automatikus keresés Manu - manuális keresés kiválasztott paraméterek megadásával NIT – hálózat keresés

 Tipp: a deciméter hullámtartományban (21-69/474-858 MHz) található csatornák sávszélessége megfelel a TV csatorna szabványnak (8M) és az automatikus vagy NIT keresés beállítás esetében a készülék automatikusan ezt választja. Tipp: Ha a digitális földi sugárzás az ultrarövid-hullámú tartományban van (2 – 12 csatornák), a
 BandWidth paraméter beállítás 7M.

6.3.2 Keresés típusok

Háromféle keresést lehet beállítani:

- automatikus keresés: Auto.
- manuális keresés: Manu,
- hálózat keresés: NIT,

Megjegyzés: ajánljuk az Auto beállítást, mivel ez bizonyult a legkényelmesebb keresési módnak.

#### a) Automatikus keresés

A főmenüben válassza ki a Keresési beállítások almenüt és nyomja meg az [OK]-t.

A keresés almenüben kijelölésre kerül a Search menüpont, az automatikus keresés elindításához nyomja meg az [OK] gombot.

Amennyiben meg kell változtatni a keresési paramétereket, a különböző keresési menüpontokat a [▲], [▼], [◀], [▶] gombokkal lehet kiválasztani.

A keresési folyamat hosszabb lesz, ha az összes elérhető csatornát keresi. A keresés leállításához nyomja meg az [EXIT] gombot.

Tipp: automatikus keresési módban a készülék a teljes frekvenciatartományban keres: 50.5 858 MHz. A manuális keresés tartalmazza a mikrohullám (UHF), kábel TV (CABLE) és ultrarövid hullám (VHF) tartományokat.

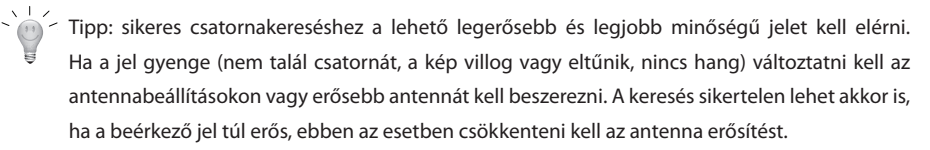

#### b) Manuális keresés

Manuális keresést akkor érdemes elindítani, ha pontosan tudjuk milyen csatornákat keresünk, például az automatikus keresésben kihagyott kábelcsatornák, rossz vételi zónában, stb. Ebben a módban a keresés nagyon gyors, mivel a keresés csak a megadott frekvencián történik.

Az így talált csatornákat mentse el a csatornalistára.

Amennyiben meg kell változtatni a keresési paramétereket, a különböző keresési menüpontokat a [▲], [▼], [◀], [▶] gombokkal lehet kiválasztani.

#### c) NIT keresés\*

Ebben a módban a digitális TV és rádió csatornákat csak a szolgáltató által megadott frekvencián keresi, nem kell végigkeresni a teljes frekvenciatartományt, így ez a folyamat is igen gyors. A keresés leállításához nyomja meg az [EXIT] gombot.

Amennyiben meg kell változtatni a keresési paramétereket, a különböző keresési menüpontokat [▲], [▼],

[◀], [▶] gombokkal lehet kiválasztani.

\* Amennyiben a szolgáltató támogatja a funkciót.

#### 6.4 Smart card (CA) rendszer

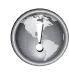

Fontos: A kódolt csatornák vételéhez szükség van a szolgáltató által kibocsátott előfizetési kártyára. A kártyát a chippel ellátott oldalával előre és lefelé kell behelyezni a kártyanyílásba. Finoman csúsztassa a nyílásba, ne erőltesse, mivel így károsíthatja a kártyát és a kártyanyílást is.

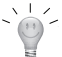

 Tipp: Ha korábban még nem használt előfizetési kártyát (csak szabadon fogható csatornákat nézett), a kódolt csatornák nézéséhez új keresést kell indítani.

#### 6.4.1 CA Információk

A kártya információk (sorozatszám, állapot,stb.) megtekintéséhez a **CA rendszerben** válassza ki a **CA Információ** almenüt.

6.4.2 Szülői zár (korhatár beállítás)\*

A szülői zárat a főmenü Korhatár almenüjében lehet beállítani.

A Level Set (korhatár beállítás) beállításai: General > PG-Parent guide > A-Over 18 > X-Erotic.

Az előfizetési kártya PIN kódja négy számjegyű (általában '1234' vagy '0000'), ezt a digitális TV szolgáltatótól kell beszerezni. Adja meg a kártya PIN kódját és nyomja meg az [OK] gombot. A korhatár beállításokat a [4],

[▶] gombokkal lehet elvégezni.

\* Amennyiben a szolgáltató támogatja a funkciót.

6.4.3 Előfizetési kártya PIN kód megváltoztatása

A CA rendszer menüben válassza ki a **CA PIN módosítása** menüpontot és nyomja meg az [OK]-t. Ezután a kód megváltoztatásához kövesse az utasításokat.

Előfizetés – előfizetés. Az előfizetés lejárati időpontja.

Esemény – esemény. Kiegészítő kártyafunkció.

Kredit - Kiegészítő kártyafunkció.

#### 6.5 Fájl rendszer

A fájl rendszerben az USB-re csatlakoztatott külső adattároló tartalmát lehet megtekinteni, illetve a szoftverfrissítést elvégezni.

#### 6.6 Gyári alapbeállítások

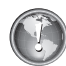

Fontos: a gyári alapbeállítások visszaállításához meg kell adni a PIN kódot (alapbeállítás szerint a kód '0000').

A gyári alapbeállításokat akkor ajánlott elvégezni, ha a készülék működésében rendellenességek lépnek fel, ha például a rendszer beállításokban hibás paramétereket adtunk meg. A gyári alapbeállítások visszaállítása megszünteti ezeket a rendellenességeket.

6.6.1 Rendszer információk

A főmenüben válassza ki a Gyári alapérték almenüt és nyomja meg az [OK]-t.

A rendszerinformációk megtekintéséhez (verzió szám, dátum, stb.) a [▼], [▲] gombokkal válassza ki a **Rendszer információ** menüpontot és nyomja meg az [OK] gombot.

#### 6.6.2 Alapbeállítások visszaállítása

A főmenüben válassza ki a Gyári alapérték almenüt és nyomja meg az [OK]-t.

Az alapbeállítások visszaállításához a [▼], [▲] gombokkal válassza ki a **Alapérték betöltése** menüpontot és nyomja meg az [OK]-t. Jóváhagyáshoz nyomja meg újra az [OK] gombot.

#### 6.6.3 OTA (OVER-TO-AIR) beállítások\*

Ezzel a funkcióval az új szoftververziókat a sugárzott adással, automatikusan lehet letölteni. A szolgáltató által megadott paramétereket (frekvencia, stb) az **OTA beállítások** menüben kell beállítani.

\* Amennyiben a szolgáltató támogatja a funkciót.

#### 6.6.4 PIN kód megváltoztatása

Nyomja meg a [MENU] gombot. A főmenüben válassza ki a **Gyári alapérték** almenüt. Lépjen a **PIN módosítása** almenüre és adja meg az új kódot, a következő sorban újra adja meg ezt a kódot. Ezután meg kell adni az aktuális kódot, jóváhagyáshoz jelölje ki a **Megerősít** opciót és nyomja meg az [OK]-t.

#### 6.7 Szülői zár funkció

Fontos: gyári alapbeállítás szerint a PIN kód '0000'.

6.7.1 Nyomja meg a [MENU] gombot. A főmenüben válassza ki a **Csatorna kezelő** almenüt és nyomja meg az [OK]-t. Jelölje ki a lezárni kívánt csatornát és nyomja meg a [TV/RADIO] gombot és adja meg a PIN kódot. Ezután a csatorna nézéséhez meg kell adni a PIN kódot.

## 7. SZOFTVERFIRSSÍTÉS

Fontos: a készülék szoftverfrissítését csak akkor kell elvégezni, ha a működésében rendellenességek lépnek fel. A frissítés nem megfelelő elvégzése a készülék komoly meghibásodásához vezethet!

7.1. A legújabb szoftververziókat a www.digotv.eu weboldalon lehet megtalálni és flash memóriába letölteni. Fontos: az USB flash meghajtót FAT32-ben kell formázni.

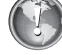

Fontos: ne csatlakoztasson külső merevlemezt a készülék USB csatlakozójára.

- 7.2 Csatlakoztassa az új fájlt tartalmazó USB meghajtót a készülék hátoldalán található USB csatlakozóra.
  - Tipp: mivel rengeteg típusú USB meghajtó létezik, előfordulhat, hogy a készülék nem ismeri fel a frissítéshez használt eszközt. Ha a szoftverfrissítés nem sikerül első próbálkozásra, próbálkozzon egy más típusú meghajtóval.

7.3. A főmenüben válassza ki a **Fájlrendszer** almenüt és nyomja meg az [OK] gombot. A képernyőn megjelenik az adathordozó tartalma. Válassza ki a frissítőfájlt és nyomja meg az [OK] gombot. A képernyőn megjelenik az **"Are you sure to upgrade App?"** felirat (Biztos hogy elindítja a frissítést?) Jóváhagyáshoz nyomja meg az [OK], kilépéshez az [Exit] gombot.

A képernyőn megjelenik az "Updating, please wait" (Frissítés folyamatban, kérem várjon) felirat.

Ha a frissítés sikeres volt, megjelenik az "Upgrade successful" (Sikeres frissítés) felirat.

A készülék automatikusan elindítja a betöltő szoftvert, a képernyőn megjelenik a "boot" felirat. A folyamat végeztével betöltődnek az új alapbeállítások.

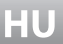

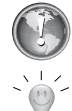

Fontos: a folyamat közben ne távolítsa el az USB meghajtót és ne kapcsolja ki a készüléket, mivel ez a készülék károsodásához vezethet.

Tipp: A feltöltés nem sikerül, ha kétszer egymás után ugyanazt a szoftvert tölti fel, ezt üzenet jelzi a képernyőn. A hiba elhárításához áramtalanítsa a készüléket és 10 másodperc múlva csatlakoztassa újra a hálózatra, így újraindítja a "boot" folyamatot.

Friss DigoTV hírekért kérjük látogasson el weboldalunkra: www.digotv.eu

## 8. HIBAELHÁRÍTÁS

| Jelenség                                                                                           | Lehetséges ok                                                            | Megoldás                                                                                                   |
|----------------------------------------------------------------------------------------------------|--------------------------------------------------------------------------|----------------------------------------------------------------------------------------------------|
| Az előlapi zöld/piros LED nem<br>világít                                                           | A készülék nincs hálózatra<br>csatlakoztatva                             | Ellenőrizze a készülék<br>áramellátását.                                                                   |
| Rossz minőségű kép /<br>Hozzáférés hiba                                                            | A beérkező jel túl erős                                                  | Gyengítse a jelet az antenna<br>erősítővel                                                                 |
| Nincs kép és hang                                                                                  | A beérkező jel túl gyenge vagy rossz a csatlakoztatás                    | Ellenőrizze az antenna beállításokat<br>és a csatlakoztatásokat                                            |
| Nincs kép és hang de a<br>képernyőn megjelenik az idő                                              | A készülék készenléti állapotban<br>van                                  | Nyomja meg a távirányító [power]<br>gombját                                                                |
| A távirányító nem működik                                                                          | Az elemek lemerültek vagy nem<br>megfelelően vannak behelyezve           | Ellenőrizze/cserélje ki az elemeket                                                                        |
| A készülék nem reagál a<br>távirányítóra                                                           | (1) Az elemek lemerültek<br>(2) A távirányító érzékelő<br>takarásban van | (1) Cserélje ki az elemeket<br>(2) Távolítsa el az akadályt vagy<br>próbálkozzon más irányból              |
| A csatorna keresés és gyári<br>beállítások funkció nem<br>működik, műsor nézéséhez<br>PIN kód kell | A Szülői zár funkció aktív                                               | Adja meg a PIN kódot (gyári<br>beállítás "0000"). Ha elfelejtette a<br>kódot adja meg a következőt: "2517" |
| A kódolt csatornák (vagy az<br>összes csatorna) nem láthatók                                       | A TV szolgáltató áthelyezte a<br>csatornákat                             | Végezzen el egy új csatornakeresést<br>(6.3 fejezet)                                                       |

Megjegyzés: amennyiben nem tudja megoldani a problémát, kérjük küldjön e-mailt a **digotv@komanda.eu** címre.

| A VEVŐKÉSZÜLÉK              |                                                              |  |
|-----------------------------|--------------------------------------------------------------|--|
| Bemeneti frekvencia         | 47-858MHz                                                    |  |
| Antenna bemeneti csatlakozó | IEC60169-2 female, 75 Ω                                      |  |
| Antenna kimeneti csatlakozó | IEC60169-2 male, 75 Ω , loop kimenet                         |  |
| Sávszélesség                | 6, 7 és 8 MHz (kapcsolható)                                  |  |
| Bemenő jel                  | -732 dBm                                                     |  |
|                             |                                                              |  |
| DEMODULÁCIÓ                 |                                                              |  |
| Demoduláció                 | QAM16 / 64QAM / QPSK                                         |  |
| FEC                         | Reed-Solomon (204,188)                                       |  |
|                             |                                                              |  |
| DEMULTIPLEXER               |                                                              |  |
| Modell                      | WJCE6353                                                     |  |
| Standard                    | ISO/IEC 13818-1                                              |  |
| Bit sebesség                | 110M bit/s (serial), 13.5M byte/s (parallel)                 |  |
|                             |                                                              |  |
| VIDEÓ DEKÓDOLÁS             |                                                              |  |
| Adatátvitel                 | ISO/IEC 13818-2                                              |  |
| Profil szint                | AP@L1/H.264(MPEG-4 part 10) basic and high profile level 4.1 |  |
|                             | /MPEG-2 MP@ML                                                |  |
| Képformátum                 | 4:3, 16:9, Full Screen, Central screen, Letterbox            |  |
| Videó szinkronizáció        | 300mVp-p                                                     |  |
| Videó felbontás             | 1080i,720p,576p                                              |  |
|                             |                                                              |  |
| AUDIÓ DEKÓDOLÁS             |                                                              |  |
| Audió dekódolás             | MPEG-1/2 Layer I&II, HE-AAC Digital Audio                    |  |
| Dolby Digital (AC-3)        | Keresztül S/PDIF                                             |  |
| Standard                    | ISO/IEC 13818-3                                              |  |
| Audió mód                   | Bal/Jobb/Sztereó                                             |  |
| Mintavételi frekvencia      | 16, 22.05, 24, 32, 44.1, 48 kHz                              |  |
| Bemeneti jelszint           | 0-6 dBu                                                      |  |
| Hangerő szint               | 16 szint                                                     |  |
|                             |                                                              |  |
| RENDSZER ÉS MEMÓRIA         |                                                              |  |
| Processzor                  | ST40 CPU, 266MHz                                             |  |

| OS (operációs rendszer) | Linux 2.6                |
|-------------------------|--------------------------|
| DDR SDRAM memória       | 1024M bits (2x512M bits) |
| Flash memória           | 128M bits                |
|                         |                          |
| ÁRAMELLÁTÁS             |                          |
| Tápfeszültség           | 90 - 250V, 50 / 60Hz     |
| Bővíthető áramellátás   | Maximum 12W              |
|                         |                          |
| KÖRNYEZET               |                          |
| Működési hőmérséklet    | 0-40°C                   |

A DigoTV vevőkészüléket a Robert Smart nemzetközi elektronikai berendezéseket fejlesztő cég koncepcióinak felhasználásával tervezték. A Robert Smart termékek tervezésekor elsősorban a könnyű használhatóságra és műszaki fejlesztések alkalmazására koncentrálnak. Az egységes műszaki platform lehetővé teszi, hogy a különböző berendezések együttes használata gyors legyen és könnyű. További információkat a Robert Smart termékekről a **www.robertsmartworld.com** oldalon találhat.

Óvja a környezetet! A vevőkészüléket ne kezelje háztartási hulladékként, hanem adja le a hivatalos újrafelhasznosítási begyűjtőhelyeken.

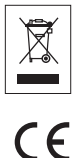

Tilos a kezelési útmutató kereskedelmi célú sokszorosítása.

## Komanda Technics Europe

48 Queen Anne Street, London W1G9JJ, England, UK Customer support: robertsmart@komanda.eu

Made in PRC

### Viszonteladó:

**Gyártó**: Komanda Technics Europe, Egyesült Királyság **Importőr és forgalmazó**: Karmacom Kft. Szava u.6., Budapest, 1107, Hungary Tel.: +36-1 431 8932 Származási hely: Kína

## **10. INGYENES KARBANTARTÁSI KÁRTYA**

#### KEDVES VÁSÁRLÓ!

Köszönjük, hogy a DigoTV dekódert választotta és reméljük, hogy készülékünk sokáig tesz jó szolgálatot. Amennyiben készüléke garanciális szervizelést igényel, kérjük vegye fel a kapcsolatot a kereskedővel ahonnan a készüléket vásárolta. Azonban mielőtt a készüléket használni kezdené, vagy felkeresné a kereskedőt, kérjük olvassa el figyelmesen a kezelési útmutatót.

#### AZ INGYENES KARBANTARTÁS FELTÉTELEI

#### 1. A gyártó vállalja:

- a készülék ingyenes javítását és cserealkatrész szállítását.

Ingyenes javítást csak a vásárlást igazoló nyugta vagy számla és helyesen kitöltött ingyenes karbantartási kártya megléte esetén vállal a gyártó.

#### 2. A jótállás nem terjed ki:

 kiadásokra, amelyek olyan beállítások vagy változtatások következményeként keletkeznek, amiket a gyártó írásos jóváhagyása nélkül végeztek, annak érdekében, hogy a készülék megfeleljen a nemzeti vagy helyi műszaki vagy biztonsági előírásoknak.

# 3. A jótállás érvényét veszti, ha a készülék gyári jelzése, neve, sorozatszáma megváltozott, eltávolították vagy olvashatatlanná vált.

#### 4. Az ingyenes javítás nem teljesíthető ha:

a) a gyártó írásos jóváhagyása nélkül a terméken a kezelési útmutatóban leírtakon kívül beállításokat vagy változtatásokat végeztek.

b) a készülék az alábbiak miatt károsodik:

1) nem megfelelő használat, ideértve:

a) a készülék rendeltetésétől eltérő és a gyártó előírásaival ellentétes használat;

b) az érvényben levő műszaki és biztonsági előírásokkal ellentétes beállítások;

c) nem megfelelő vagy hibás szoftver telepítése;

2) nem hivatalos szerviz vagy kereskedő által végrehajtott javítások;

3) baleset, villámlás\*, víz, tűz, nem megfelelő szellőzés vagy bármilyen más, nem gyártásból eredő károsodás miatt;

\* villámlások esetén a készüléket és az antennát áramtalanítani kell.

4) szállítás;

5) a rendszer meghibásodása.

#### 5. Az ingyenes javítás nem teljesíthető ha:

- a zárjegyek megsérültek;

- a készülék fizikailag károsodott;
- a készülék belsejében víz, más folyadék vagy idegen tárgy található;
- a készülék használata közben nem tartották be a gyártó használati útmutatóit;
- a készüléket szándékosan megrongálták vagy átépítették;
- az eredeti csomagolás és a tartozékok hiányoznak.

ΗU

**11. SZERVIZ IGÉNYLŐLAP** Mielőtt a márkaszervizhez fordulna, kérjük töltse ki az alábbi űrlapot:

| Vásárlási bizonylat száma:   |  |
|------------------------------|--|
| Vásárlás dátuma:             |  |
| Üzlet neve / telefonszáma:   |  |
| Digo TV (Version1)           |  |
| Átvizsgálásra felvéve:       |  |
| lgény megnevezése:           |  |
| Vásárló neve / telefonszáma: |  |
| lgénylést kitöltötte:        |  |
| Márkaszerviz megjegyzései:   |  |